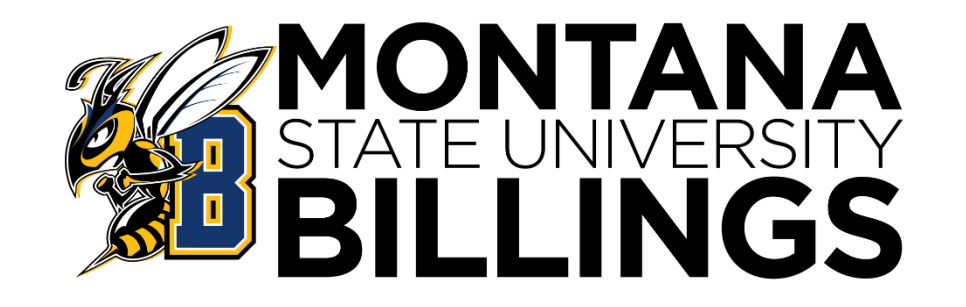

- Tuition Invoices
- Quikpay Payment
- Refunds/Direct Deposits

- Installment Plans
- Authorized Payer(s)

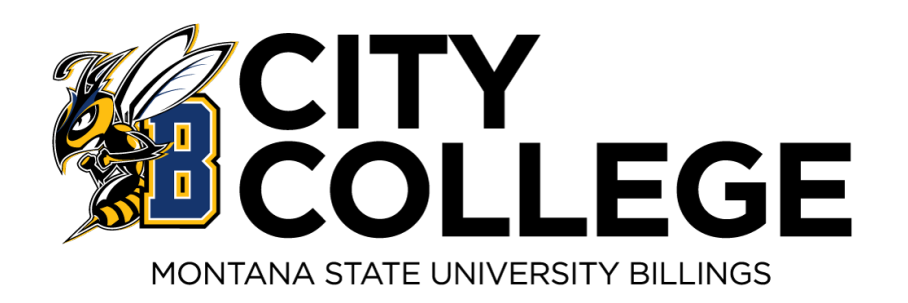

• Parking Permits.

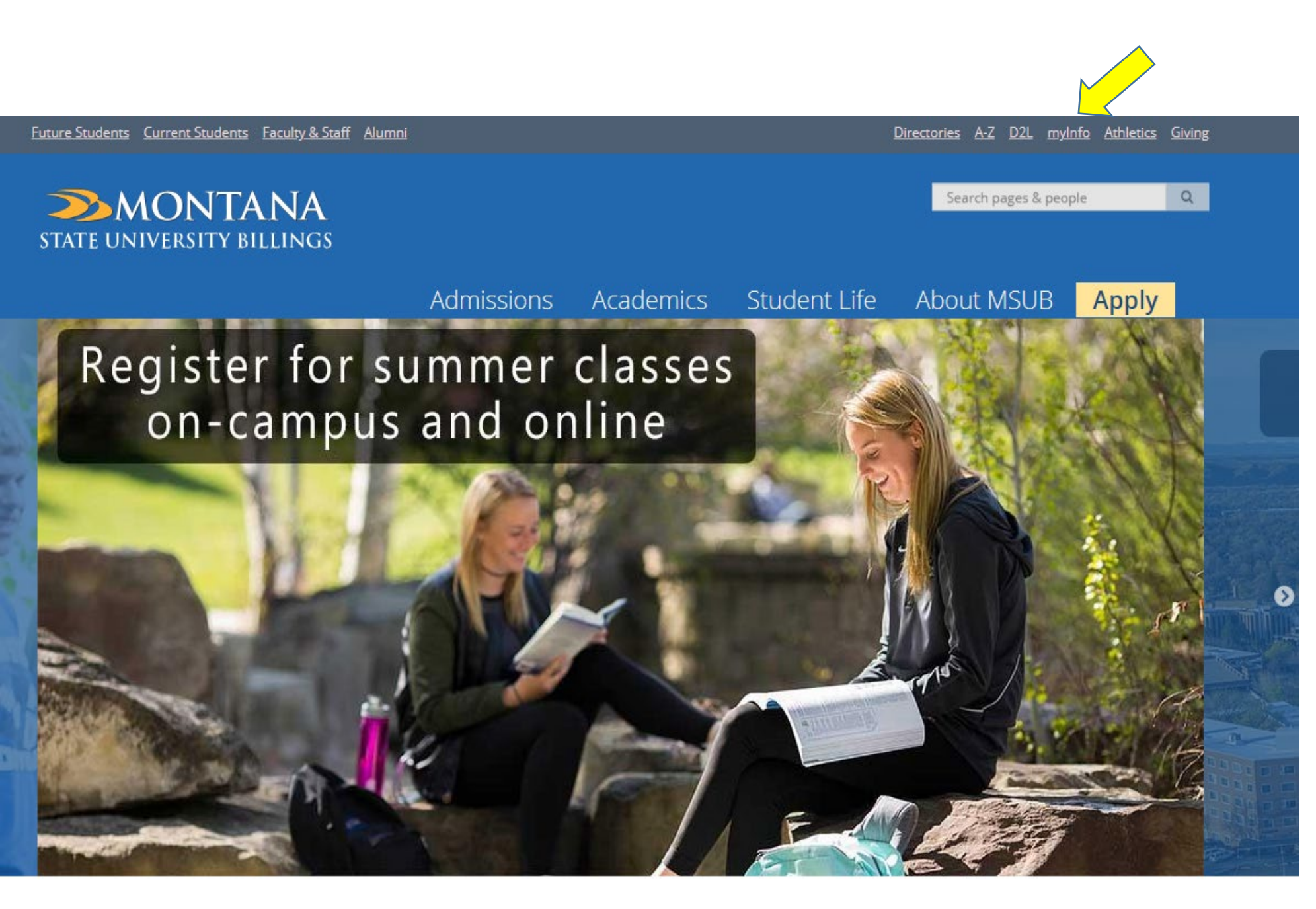

# Click MyInfo to Access:

- Student Secure Area
- Course Schedule
- Etc.

# Welcome to the MSU Billings myInfo Portal.

You must have cookies enabled on your browser.

Log in here: Log in to MyInfo (NetID)

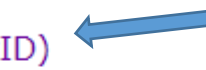

If you do not know your NetID, look it up here: NetID Lookup

If you do not know your password, reset it here: https://password.msubillings.edu

Log in to D2L: https://www.msubillings.edu/elearning

If you need assistance, please call the IT Help Desk at 247-5700.

Apply for Admission

- General Financial Aid
- Campus Directory
- Class Schedule
- Class Schedule (online courses only)
- Course Catalog
- Transfer Equivalencies

### RELEASE: 8.11

© 2023 Ellucian Company L.P. and its affiliates.

This software contains confidential and proprietary information of Ellucian or its subsidiaries. Use of this software is limited to Ellucian licensees, and is subject to the terms and conditions of one or more w

Click on Log in to MyInfo (NetID) for your:

- Detailed Student Billing
- Confirm Attendance and Accept Fees ٠
- Fee Payment Options ۲
- Set up Direct Deposit for Financial Aid Refunds ۲
- Parking Permits
- And Much More

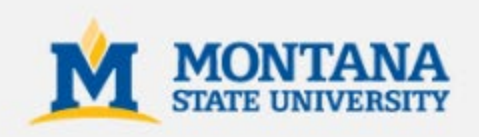

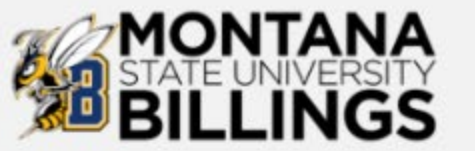

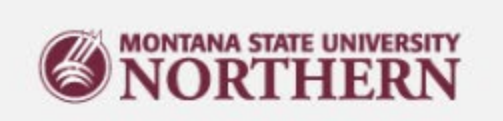

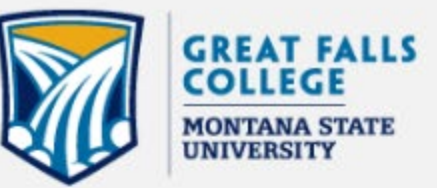

# LOGIN

### NetID:

7 characters, starts with a letter (e.g. a11b222)

### Password:

Don't Remember Login

Login

# Trouble logging in? Reset your password

Contact your campus Help Desk.

Security Notice: Remember to log out and close your web browser when finished.

Montana State University is now offering Duo Two-Factor authentication. Students, Faculty and Staff can enroll here: https://www.montana.edu/uit/duo/

Log into your secure area with your NetID and Password

| Personal Information | Student Services | Financial Aid | Employee Services | Communications | Finance Services | MyApps | <b>Parking Services</b> |
|----------------------|------------------|---------------|-------------------|----------------|------------------|--------|-------------------------|
|----------------------|------------------|---------------|-------------------|----------------|------------------|--------|-------------------------|

#### SITE MAP HELP EXIT

Your current Institution is BL

to Montana State University - Billings Information System! Last web access on May 13, 2015 at 04:13 pm Welcome, Have you setup your new Student Email powered by Google? Click link to learn more. Google Email Information Student Information ajor; Student Schedule; Academic Advisor Info; Transcripts; Final Grades; Enrollment Verification; Waive Health Insurance; 1098 Tax Information; Housing Room Assignment Registration Add/Drop; Registration Status/Cu Electronic Billing and Payment Review your most recent Electronic Billing Statement via QuikPay, make a Payment on Account, Setup an Authorized Payer. Financial Aid Information Review your Financial Aid awards; Accept your Financial Aid awards; Review documentation requirements; Review charges and payments Employee Information View your Pay Stub; View your Leave Balances; View your W2 and W4 Tax Information "IMPORTANT TAX RETURN DOCUMENT AVAILABLE" Finance Services Budget Development for non-position related budgets. Personal Information View or Update your address(es), phone number(s), e-mail address(es); Change your PIN, \*\*IMPORTANT\*\* Enter your Emergency Contact Information now to ensure the accuracy of our records in case of emergency. Click Here to Enter Information Communications University Communications

Return to Homepage

Click Electronic Billing and Payment for:

- Detail semester charges
- Confirm Attendance & Accept fees with Financial Aid
- Confirm Attendance & Accept fees with Quikpay to Make a payment
- Link for the Payment Plan (Installment Contract)

| Personal Information Student Service                                                                                                    | Financial Aid | Employee Services | Communications | Finance Services | MyApps | Parking Services      |
|----------------------------------------------------------------------------------------------------|---------------|-------------------|----------------|------------------|--------|-----------------------|
| RETURN TO MENU SITE MAP HELP EXIT                                                                                                    |               |                   |                |                  |        | May 03, 2016 08:52 am |
| Select a Term: Fall 2016<br>Summer 2016<br>Submit Submit Submit Submit Submit Submit Submit Submit 2015<br>Summer 2015                                                                                       |               |                   |                |                  |        |                       |
| RELEASE: 8.7.1Fall 2014 (View only)<br>Summer 2014 (View only)© 2016 EllucianSpring 2014 (View only)<br>Fall 2013 (View only)<br>Summer 2013 (View only)<br>Spring 2013 (View only)<br>Fall 2012 (View only) | es.           |                   |                |                  |        |                       |

Select the Term or Semester with the drop down option and click submit.

# To Confirm your Charges and Accept Fees

• If you have a Credit or Zero Balance from Financial Aid an option to Confirm/Accept Fees will be available at the bottom of the screen.

\*\* OR \*\*

- If you have a balance due:
  - Confirm by sending in an Installment Contract/Payment Plan & making your down payment through QuikPay, or
  - Make a payment in Full in Person, by check, or online through QuikPay.

Personal Information Student Services Financial Aid Employee Services Communications Finance Services MyApps Parking Services

### SITE MAP HELP EXIT

### Summer 2015

### 🚲 \*\*Sign-up now for Direct Deposit so your Refund is deposited directly into your Bank Account\*\*

>>Click on QuickPAV Button below to start setting up your account.

#### \*\*No Additional Charge to Pay On-Line\*\*

>>Click on QuickPAY button below for a fast and secure way to pay via credit card or e-check

Summary for ID: ·

Your account is NOT CONFIRMED yet. You have an ESTIMATED REFUND for this term. Click on CONFIRM button below to accept your Charges and Payments. Click on Financial Aid tab and check My Eligibility page for any unsatisfied requirements.

ing pre-payments AND other outside resources.

and Payments

| Description                    | Cur Charge       | Future Chg | Pmt/Credit | Balance  |
|--------------------------------|------------------|------------|------------|----------|
| Nonrefundable Registration Fee | \$30.00          |            |            |          |
| Registration Tuition           | \$842.60         |            |            |          |
| Current Term Charges:          | \$872.60         |            |            |          |
| Previous Balance:              | \$0.00           |            |            |          |
| Total Charges:                 | \$872.60         |            |            |          |
| Term Credits and Payments:     |                  |            | \$0.00     |          |
|                                | Current Bal Due: |            |            | \$872.60 |
|                                | Future Due:      |            |            | \$0.00   |

#### Anticipated Financial Aid For This Term

| Description               | Fund Title |
|---------------------------|------------|
| Wine Festival Scholarship | \$3,000.00 |
| Total:                    | \$3,000.00 |

| Summary For This Term |               |  |  |  |
|-----------------------|---------------|--|--|--|
| Item                  | Amount        |  |  |  |
| Previous Balance:     | \$0.00        |  |  |  |
| Current Charges:      | \$872.60      |  |  |  |
| Total Charges: *      | \$872.60      |  |  |  |
| Total Payments: **    | < \$3,000.00> |  |  |  |
| Current Bal Due:      | \$0.00        |  |  |  |
| Estimated Refund:     | \$2,127.40    |  |  |  |
| Future Due:           | \$0.00        |  |  |  |

Cummany For This Town

### Charges/payment for future term(s) are not reflected in this SUMMARY.

\* Charges include any previous balance.

\*\* Payments include cash, credit card, check, financial aid, anticipated financial aid, Tuition Payment P

### \*\*\* Your Account shows a 0 or Credit Balance, please click Confirm button to Accept your

Confirm Attendance: To confirm your attendance this semester, click Confirm Attendance

QuikPay Access: To Pay On-line or setup an Authorized Payer/Parent to Pay or Setup Direct Deposit, click QuikPay

View Detail: If you would like to see the charges in more detail, click View Detail

# To Confirm your Charges and Accept Fee's With Financial Aid Available

- If you have a Credit/Zero Balance or an Estimated Refund from Financial Aid, the option to Confirm/Accept Fees will be available at the bottom of the screen.
- This allows the University to apply your Financial Aid to your charges.
- This also initiates the refund process.

Your current Institution is BL

\*\*Sign-up now for Direct Deposit so your Refund is deposited directly into your Bank Account\*\*

>>Click on QuickPAY Button below to start setting up your account.

\*\*No Additional Charge to Pay On-Line\*\*

>>Click on QuickPAY button below for a fast and secure way to pay via credit card or e-check

### Summary for ID: -

Your account is <u>NOT CONFIRMED</u> yet. Please check CURRENT BAL DUE under "Summary for this Term" listed below. This balance needs to be paid in full or setup a Tuition Payment Plan and make initial payment to be confirmed in classes.

| Description                    | Cur Charge       | Future Chg | Pmt/Credit | Balance  |
|--------------------------------|------------------|------------|------------|----------|
| Nonrefundable Registration Fee | \$30.00          |            |            |          |
| Registration Tuition           | \$842.60         |            |            |          |
| Current Term Charges:          | \$872.60         |            |            |          |
| Previous Balance:              | \$0.00           |            |            |          |
| Total Charges:                 | \$872.60         |            |            |          |
| Term Credits and Payments:     |                  |            | \$0.00     |          |
|                                | Current Bal Due: |            |            | \$872.60 |
|                                | Future Due:      |            |            | \$0.00   |

Summary For This Term

| Item               | Amount    |
|--------------------|-----------|
| Previous Balance:  | \$0.00    |
| Current Charges:   | \$872.60  |
| Total Charges: *   | \$872.60  |
| Total Payments: ** | < \$0.00> |
| Current Bal Due:   | \$872.60  |
| Estimated Refund:  | \$0.00    |
| Future Due:        | \$0.00    |

Charges/payment for future term(s) are not reflected in this SUMMARY.

\* Charges include any previous balance.

\*\* Payments include cash, credit card, check, financial aid, anticipated financial aid, Tuition Payment Plan, housing pre-payments AND other outside resources.

QuikPay Access: To Pay On-line or setup an Authorized Payer/Parent to Pay or Setup Direct Deposit, click QuikPay

To Confirm your Charges and Accept Fee's with Balance Due

- If you have a balance due:
  - Confirm by sending in an Installment Contract/Payment Plan & making your down payment through QuikPay, or
  - Make a payment in Full in Person, by check, or online through QuikPay.

View Detail: If you would like to see the charges in more detail, click View Detail

# BILLINGS

| e Board           | View & Pay Accounts                                                                                                    |
|-------------------|----------------------------------------------------------------------------------------------------|
| ment Profiles     | Due to scheduled year-end processing, payments made from 4:00pm June 29th through July 1st at 8:00am will not be immediately will be able to view said payments in MyInfo beginning on July 1st. |
| anage Refunds     |                                                                                                    |
| uthorize Payers   | manage your payment profiles     authorize others to make payments on your behalf     view your account status                                                                                   |
| er Preferences    | quickly make payments to your account     and more - all online!                                                                                                    |
| ew & Pay Accounts | Please choose from the list of options located in the column to the left.                                                                                                    |
| ansaction History | QuikPAY <sup>R</sup> also offers context-sensitive help. Simply click on the question mark next to a field to get                                                                                |
| Nessages          | <ul> <li>Click here to Pay your Student bill</li> <li>Click here for the Installment Contract Form</li> <li>Click here to add funds or view your UCARD balances!</li> </ul>                      |

From the QuikPay home page:

- Make Payments
- Setup Authorized Payers
- Manage Refunds
- Etc.

### MONTANA STATE UNIVERSITY - BILLINGS INSTALLMENT LOAN CONTRACT FOR DEFERRED PAYMENT OF FEES

Telephone Number

Student's Name

Student ID Number

Mailing Address

The Board of Regents of the University System has authorized the payment of university expenses on an installment basis. The non-refundable service charge for this service is \$30.00. Subject to the terms and conditions as stated, MSU Billings students may arrange payment of tuition, fees, room, board, and Ucard on an installment basis. Payments are required as follows:

Fall 2016 Installment Payment Dates 1/4 payment due by September 7, 2016 1/4 payment due by October 1, 2016 1/4 payment due by November 1, 2016 1/4 payment due by December 1, 2016

Payments are to be made to the MSU Billings, Student Accounts on or before the payment date. A \$15.00 late charge will be assessed for each late installment. In addition, a \$40.00 late payment fee will be assessed for failure to make your initial payment by the 3<sup>rd</sup> day of classes.

If you OFFICIALLY WITHDRAW from MSU Billings during the first 15 class days, any tuition or housing refund due you, will be applied to your contract. You must then pay the balance of the contract. (To OFFICIALLY WITHDRAW you MUST complete a withdrawal form at the Advising Center). <u>Students withdrawing from school after the 15<sup>th</sup> day will not receive a refund and are required to pay any outstanding balance in full.</u>

You are bound to all terms and conditions of the MSU Billings catalog that you agreed to by signing the admissions application. Any debt remaining must be paid before the student can re-enroll, graduate, or receive a transcript, and the student may be ineligible to defer payments in the future. All legal means will be used to collect any unpaid loans. You agree to reimburse us the fees of any collection agency, which may be based on a percentage at a maximum of 33% of the debt, and all other expenses, including reasonable attorneys' fees we incur in such collection efforts. MSU Billings reserves the right to involuntarily withdraw the registration and/or cancel the room contract of any student for failure to meet the terms of the installment contract.

| A. Current Balance       |           | Α |         |
|--------------------------|-----------|---|---------|
| B. Service Charge        |           | В | \$30.00 |
| C. Total Amount Due      | (A + B) = | с |         |
| D. Due Now               | (C ÷ 4) = | D |         |
| E. Total Amount Deferred | (C – D) = | Е |         |

F. Three payments in the amount of \$ (E ÷ 3) must be paid as specified above. Any scholarship, loan, grant, stipend, or other financial aid issued by MSU Billings or received as agent on behalf of the student for this financial year will be applied first to the student's outstanding balance.

I HAVE READ THE STATEMENT OF DEFERRED INSTALLMENT CONTRACT AND AGREE TO THE TERMS AND CONDITIONS AS STATED.

Signature

\_\_\_\_ Date \_\_\_\_\_

Installment Loan Contract for multiple payments on the Semester Charges.

- Summer Semester
  - 3 equal payments
- Spring/Fall Semesters
  - 4 equal payments

Mail to: 1500 University Drive, Billings, MT 59101 Email to: businessoffice@msubillings.edu Fax to: 406-657-2051

| View & Pay Accounts                                                                                                    |                                    |                                                                |                     |                       |                        |
|----------------------------------------------------------------------------------------------------|------------------------------------|----------------------------------------------------------------|---------------------|-----------------------|------------------------|
| Student Account Details                                                                                                    |                                    |                                                                | Make a Payment      |                       |                        |
| © Current Activity<br>Current Balance:                                                                                     | Current Activity Details<br>\$0.00 | Latest Statement     No current statement available.           |                     |                       |                        |
| Current Activity Statement History This information is accurate up to Fri, Nov 17, 2023 at 9:41:53 Current Balance: \$0.00 | 3 AM, MST                          |                                                                | 🕀 Print             |                       |                        |
|                                                                                                    |                                    | Make Payment                                                   | Payment Information | 2 Payment Method      | 3 Payment Confirmation |
|                                                                                                    |                                    | Paying Student Account<br>Required fields are marked with an * |                     |                       |                        |
|                                                                                                    |                                    | Payment Amount *                                               |                     | Term * Select One     |                        |
|                                                                                                    |                                    |                                                                | Total amoun         | Int to pay: \$0.00    |                        |
|                                                                                                    |                                    |                                                                | Ne                  | Next - Payment Method |                        |

Select View & Pay Accounts and then Make a Payment:

- Select the Term or Semester to apply your payment to.
- Payment Amount
  - Full Payment or Installment Payment Amount can be entered or changed
  - Click Next

# Make Payment

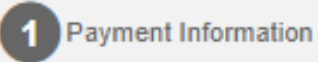

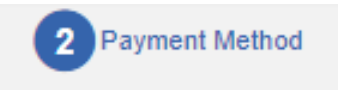

### Select A Payment Method

### Credit / Debit

Card transactions for Montana State University are processed by Nelnet Campus Commerce, USA.

🕂 enter credit / debit information

### eCheck

+ enter eCheck information

PayMyTuition - International Payments @

O PayMy Tuition

- Available methods
  - eCheck
  - Credit Card/Debit Card
  - International Wire Transfers
- Select continue and Complete the transaction.

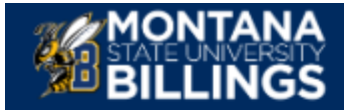

| Message Board       | Authorized Payers                                                                                                    |                                                                                                    |       |                              |               |           |  |  |
|---------------------|----------------------------------------------------------------------------------------------------|----------------------------------------------------------------------------------------------------|-------|------------------------------|---------------|-----------|--|--|
| Payment Profiles    | Through QuikPAY                                                                                                    | Through QuikPAY <sup>R</sup> , you are able to authorize others to make payments to your personal accounts. |       |                              |               |           |  |  |
| Manage Refunds      | <ul> <li>To create a new authorized payer, please click "Add New" button.</li> <li>To modify a currently authorized payer, please click "Edit" icon.</li> <li>To delete a currently authorized payer, please click "Delete" icon.</li> </ul> |                                                                                                    |       |                              |               |           |  |  |
| Authorize Payers    |                                                                                                    |                                                                                                    |       |                              |               | O Add New |  |  |
| User Preferences    | NAME                                                                                                    | LOGIN NAME                                                                                                  | EMAIL | ACCOUNT STATUS               | CREATION DATE | DELETE    |  |  |
| View & Pay Accounts |                                                                                                    |                                                                                                    |       | No data to display currently |               |           |  |  |
| Transaction History |                                                                                                    |                                                                                                    |       |                              |               |           |  |  |
| Messages            |                                                                                                    |                                                                                                    |       |                              |               |           |  |  |

# Student Can Setup an Authorized Payer

- Mom &/or Dad
- Grand Parent(s)
- Aunt(s) or Uncle(s)
- Etc.

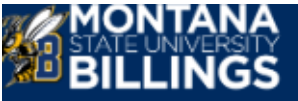

| Message Board       | Add Authorized Payer                                                                                                    |                              |                                                                       |  |  |  |  |  |  |
|---------------------|----------------------------------------------------------------------------------------------------|------------------------------|-----------------------------------------------------------------------|--|--|--|--|--|--|
| Payment Profiles    | In compliance with the Family Educational Rights and Privacy Act of 1974 (as amended), your educational records and your student account information may not be released to a third party (e.g. your spouse, parents, sponsor, etc.) without your written permission. By creating an authorized payer, you are giving written consent for that |                              |                                                                       |  |  |  |  |  |  |
| Manage Refunds      | individual to view your account information and to make payments towards your account.                                                                                                    |                              |                                                                       |  |  |  |  |  |  |
| Authorize Payers    | Authorized Payer Information                                                                                                    | Authorized Payer Information |                                                                       |  |  |  |  |  |  |
| User Preferences    |                                                                                                    |                              | Authorized Pavers Can:                                                |  |  |  |  |  |  |
| View & Pay Accounts | Authorized Payer's First Name*:                                                                                                    |                              | Make payments                                                         |  |  |  |  |  |  |
| Transaction History | Authorized Payer's Last Name*:                                                                                                    |                              | Receive their own Login                                               |  |  |  |  |  |  |
| Messages            | Authorized Payer's Email*:                                                                                                    |                              | Receive bill notifications by email.                                  |  |  |  |  |  |  |
|                     | Confirm Email*:                                                                                                    |                              | <ul> <li>Etc.</li> <li>Authorized Payers cannot see grades</li> </ul> |  |  |  |  |  |  |
|                     | Create Login Name*:                                                                                                    |                              | or make changes.                                                      |  |  |  |  |  |  |
|                     |                                                                                                    | Save                         |                                                                       |  |  |  |  |  |  |
|                     |                                                                                                    |                              | Contact Us     Privacy Policy                                         |  |  |  |  |  |  |

QuikPAY is a registered trademark of Nelnet Business Solutions, Inc. Version 2023.1.9

# Student Account Frequently Asked Questions

### 1. What do I do if my Financial Aid is not ready by the first day of class?

If Financial Aid is not available by the first day of class contact the Student Accounts department of Business Services (406-657-2140) to make payment arrangements.

### 2. How do I set up an installment contract (can this been done online)?

An installment contract can be sent with the first payment, or the student can visit the Student Accounts desk (McMullen Hall basement) in Business Services.

The Installment Loan Contract is available online for your convenience in PDF or through DocuSign.

### 3. Where do I pay my bill?

Bill payments can be made online through <u>Quikpay</u> in your Secure Area, in person at the Student Accounts desk (McMullen Hall basement), or by mail (checks only).

Checks should be sent to: Montana State University Billings Business Office 1500 University Drive, Billings, MT 59101

### 4. When are my fees due?

Fees are due on or before the first day of class.

### 5. I have been dropped from all my classes, what do I do?

Please contact the Admissions & Records department to make appropriate arrangements for dropped classes.

Call 406-657-2158 or stop by McMullen Hall first floor.

### 6. How do I put personal or Financial Aid money on my UCard?

Students can call (406-657-2140) or stop by the Student Accounts desk (McMullen Hall ground floor) to add money from Financial Aid to the UCard.

All other UCard money must be paid in advance by contacting the Business Services department (406-657-2140).

# Student Account Frequently Asked Questions, Continued...

### 7. Does the money on my UCard carry over from term to term?

Yes, General UCard money carries over from term to term. However, meal plan money does NOT carry over and must be used during the term that the plan was purchased.

### 8. How do I get a refund from my UCard?

Students can call (406-657-2140) or stop by the Student Accounts desk (McMullen Hall ground floor) to have the balance removed from the card. If no fees are due to the University, a check will be sent to the mailing address on file.

### 9. How do I waive University Student Health Insurance?

- Visit myInfo and enter the Secure Area
- Click "Student Information" Click "Registration"
- Click "Add/Drop Classes"

You will be prompted to accept or decline Student Health Insurance. Or Contact Student Health Services for more information 406-657-2153

### 10. Who do I talk to about GI bill payments funding?

For questions about your GI bill payment funding, contact the VA Representative in the Admission & Records department at 406-657-1782.

### 11. Why do I have to pay certain fees when I do not use the service?

Mandatory fees make up the Tuition and Fees set by the MUS Board of Regents. All students are required to pay Tuition and Fees.

### 12. When will I receive my refund check?

Direct Deposits are generated starting the Friday prior to class starting, Checks are sent the Monday before classes start and daily there after. If you have not received your refund check, please verify that your mailing address on file with the University is correct. Otherwise, contact Student Accounts (406-657-2301). Refund Checks take 5-7 Business Days for delivery, depending on the Postal Service.

# **University Police**

# **Parking Information**

Montana State University Billings vehicle regulations are to promote the convenience and safety of all personnel on the campus and to facilitate efficient operations. These regulations are part of the terms and conditions pertaining to students who are enrolled at MSU Billings, to faculty and staff who are employed by the University, and are applicable to all vehicle owners/drivers on campus. Parking on the MSU Billings campus is a privilege, not a right.

Get parking map (PDF)

### **Parking Regulations**

Montana State University Billings vehicle regulations are to promote the convenience and safety of all personnel on the campus and to facilitate efficient operations. These regulations are part of the terms and conditions pertaining to students who are enrolled at MSU Billings, to faculty and staff who are employed by the University, and are applicable to all vehicle owners/drivers on campus. Parking on the MSU Billings campus is a privilege, not a right.

### Parking Regulations (PDF)

(includes General Policies nd Regulations, Permits and Registration, Penalties and Appeals, and Emergencies, Accidents and Special Circumstances)

### SBUY a Permit

### Please choose one of the following:

- "I am affiliated with Montana State University Billings and I have a university ID number." Click here.
- "I am not affiliated with Montana State University Billings and I do not have a university ID number." Click here.
- "I do not know if I have a university ID number." Click here.

# Ş PAY a Fine

### Please choose one of the following:

- "I am affiliated with Montana State University Billings and I have a university ID number." Click here.
- "I am not affiliated with Montana State University Billings and I do not have a university ID number." Click here.
- "I do not know if I have a university ID number." Click here.

There is no free parking on University property. Permits are required, please follow the next steps to purchased a permit online.

# Additional parking information can be found at:

http://www.msubillings.edu/parking/

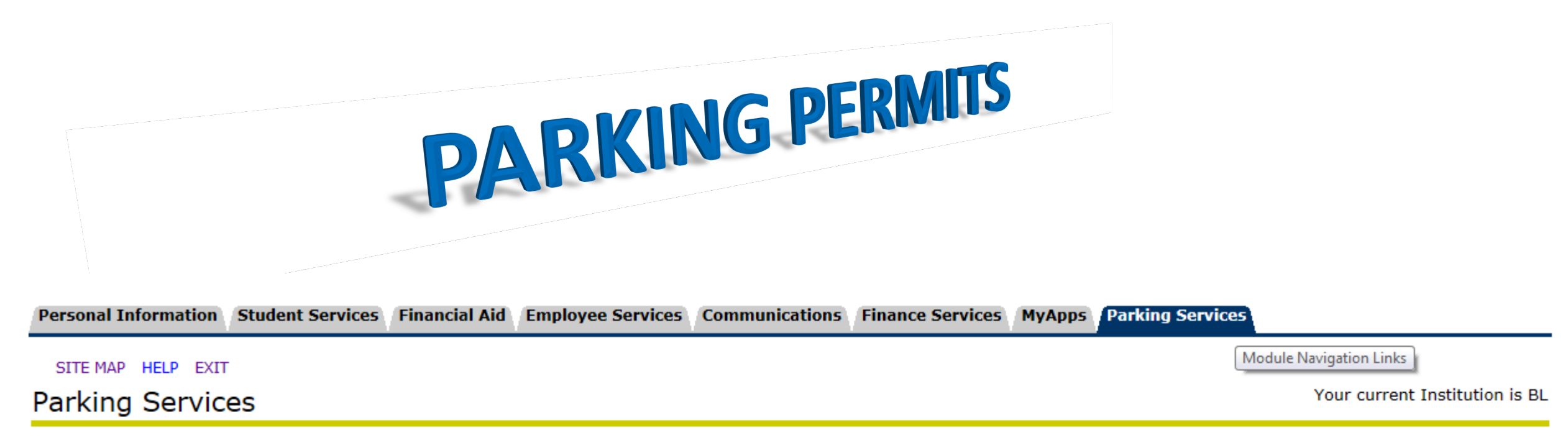

From here you can pay or appeal a citation, update your personal and vehicle information, purchase permits and register your vehicles online.

NOTE: email addresses, mailing addresses, etc. for Parking Services purposes, can potentially be different than those in the Personal Information tab. Be advised changes must be maintained in both Personal Information tab and in Parking Services

| <u>Go to my Pa</u> | rking Services |  |  |
|--------------------|----------------|--|--|
| Go                 |                |  |  |
| RELEASE: 1.0       |                |  |  |

© 2015 Ellucian Company L.P. and its affiliates.

Click Go for all parking services.

🚺 🛒 (0 ITEMS \$0.00) 🛛 Welcome

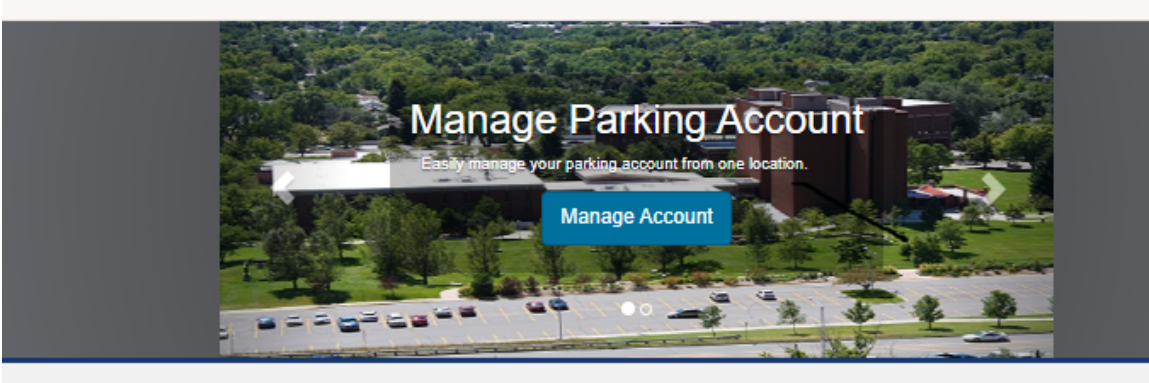

Fall Permits Now Available. Read Announcement >

### Parking Portal

Welcome! Use your Parking Portal to make purchases in the parking system and manage your parking account.

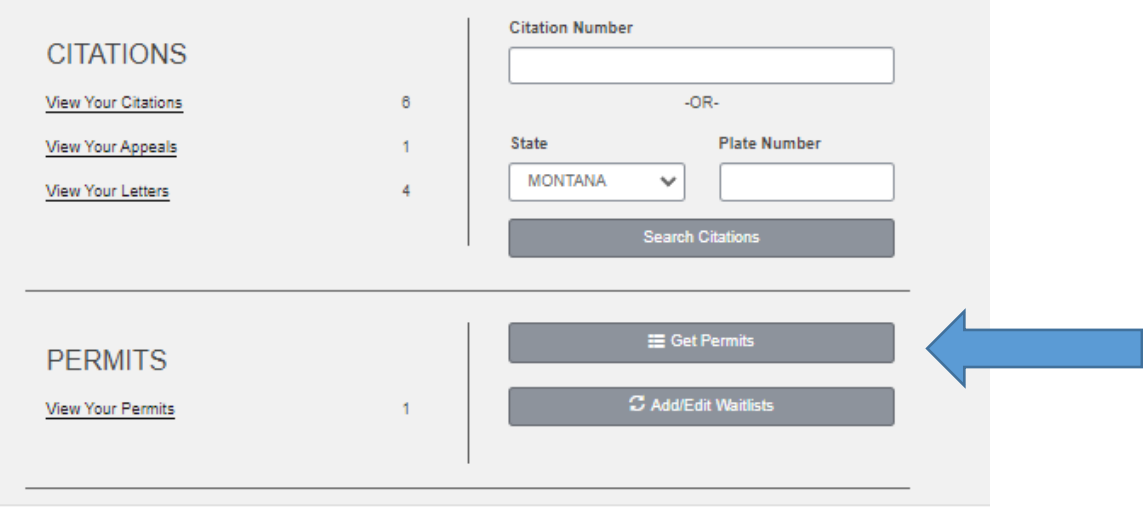

Choose Get Permit and follow the next steps to have a permit mailed to you or available for Pickup.

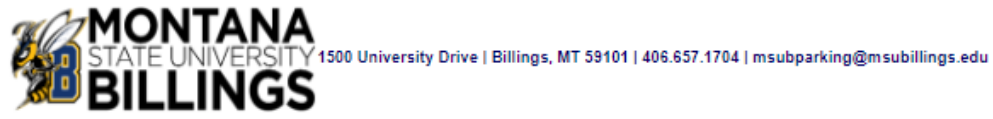

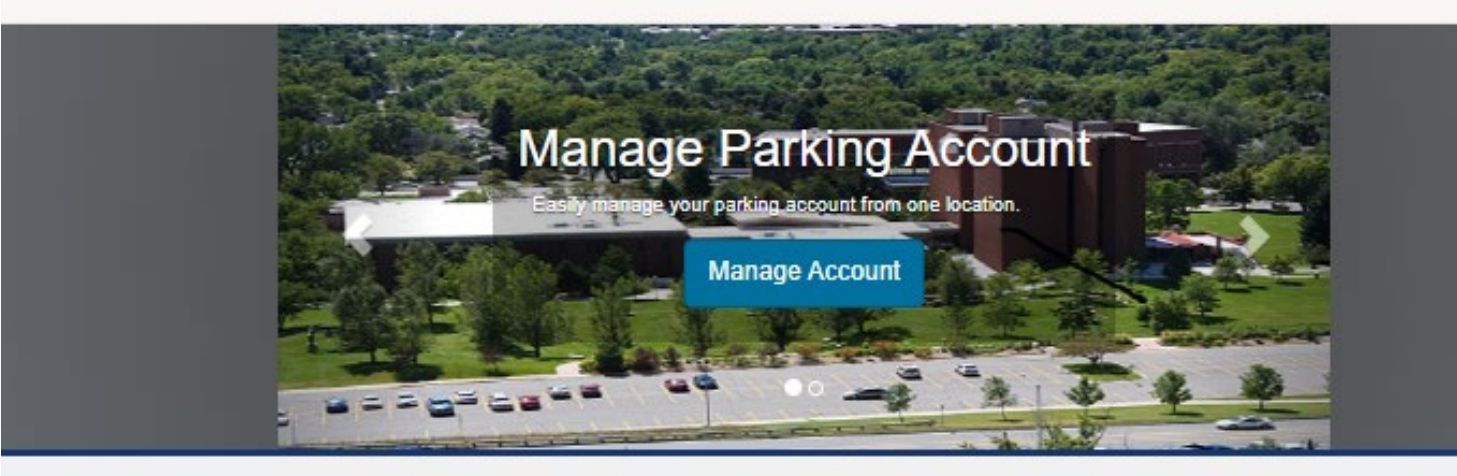

Fall Permits Now Available. Read Announcement >

# Purchase a Permit

You have been authorized to purchase a permit. Please read the instructions on each page carefully!!!

Next >>

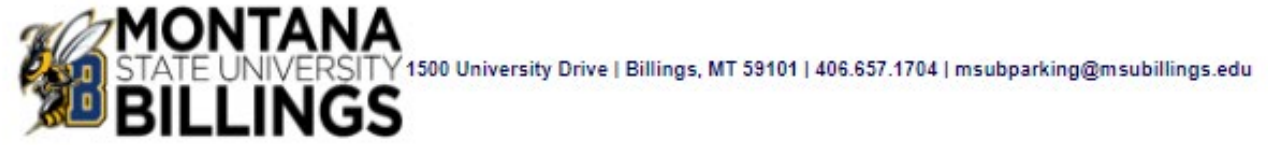

💧 🛒 (0 ITEMS \$0.00) 🛛 Welcome

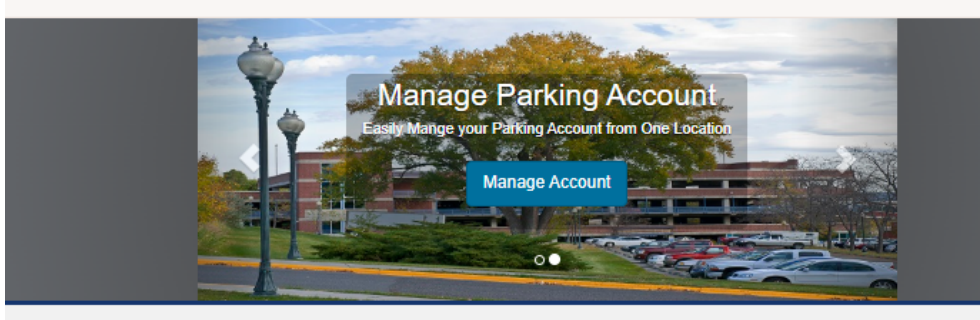

#### Fall Permits Now Available. Read Announcement >

### Select Permit and Permit Agreement

Choose the permit you wish to purchase and after reading the permit agreement click Next >>

| Select | Quantity | Permit Fee         | Permit Description                           | Permit<br>Effective | Permit<br>Expires |
|--------|----------|--------------------|----------------------------------------------|---------------------|-------------------|
| 0      | 1        | \$5.00 / 2<br>days | Guest Pass \$5.00 / Guest Pass<br>\$5.00     | -select-            | -select-          |
| 0      | 1        | \$30.00 /<br>month | Monthly (19-23) \$30 / Monthly<br>Punch \$30 | -select-            | -select-          |
| 0      | 1        | \$125.00           | Staff 23/24 / Staff Acad (F,S)<br>23/24      | 08/14/2023          | 05/10/2024        |
| 0      | 1        | \$150.00           | Staff 23/24 / Staff Annual (F, S,X)<br>23/24 | 08/14/2023          | 08/11/2024        |
| 0      | 1        | \$75.00            | Staff 23/24 / Staff Fall Only<br>2023        | 08/14/2023          | 12/31/2023        |
| 0      | 1        | \$10.00 /<br>week  | Weekly \$10.00 / Weekly Punch<br>Old         | -select-            | -select-          |

\* Pro-Rated prices shown with an asterisk.

I agree to follow the rules and regulations as outlined in the Parking Handbook.

- I agree to abide by parking rules and regulations
- I agree that my permit may not be transferred another user
- I agree that my parking rights may be revoked at any time

# Select your permit type:

• More permit options are available in the Fall Semester.

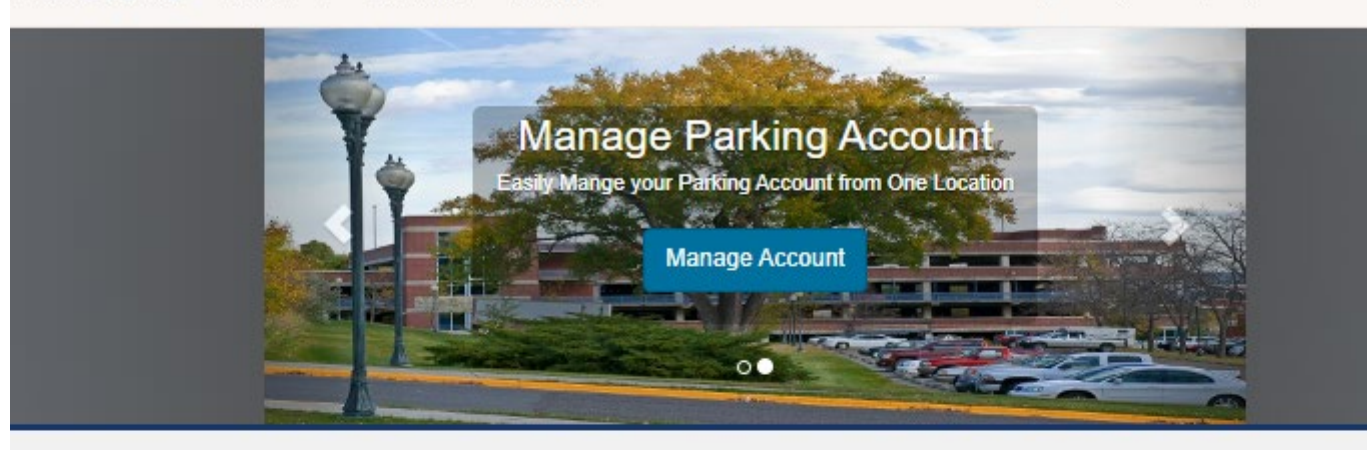

Fall Permits Now Available.

# Select Other Permit Information

Select the information below and click Next

University Police & Parking is located in the Parking garage on Poly Drive, Main Campus

#### Permit Delivery Options

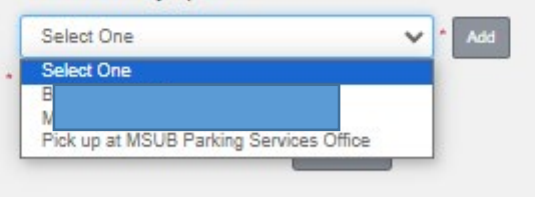

Choose a delivery option:

- If you need to add another address choose "add"
- Once it is selected select Next

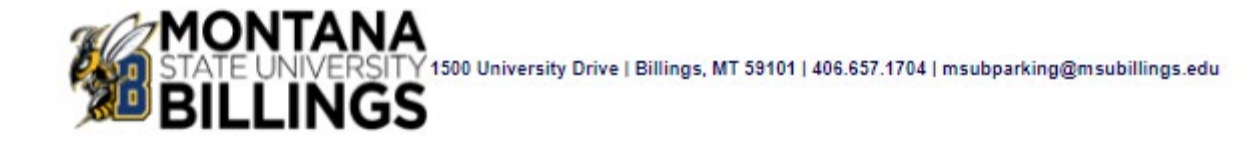

🔔 🛒 (1 ITEMS \$10.00) Welcome, B

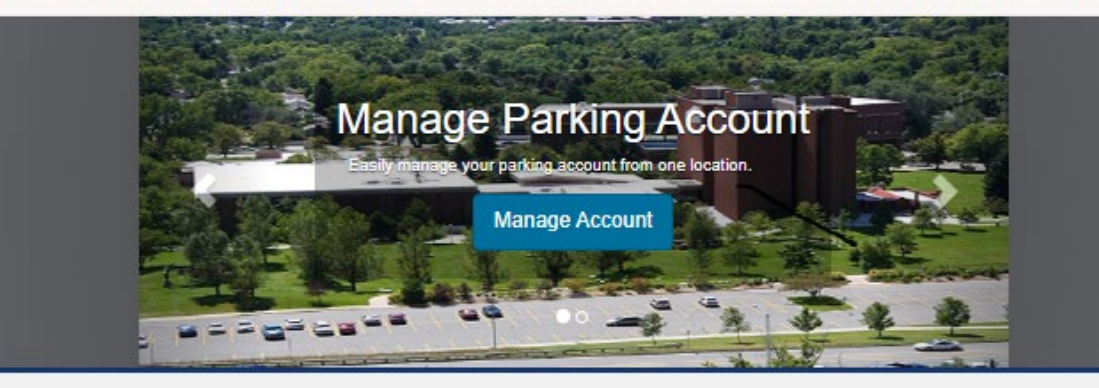

Fall Permits Now Available.

# View Cart

Below are the items in your cart. Select your method of payment and click Pay Now to proceed with your payment or return to add more permits or citations to your cart. If your email address is not prepopulated below, please add one to receive an emailed copy of your receipt.

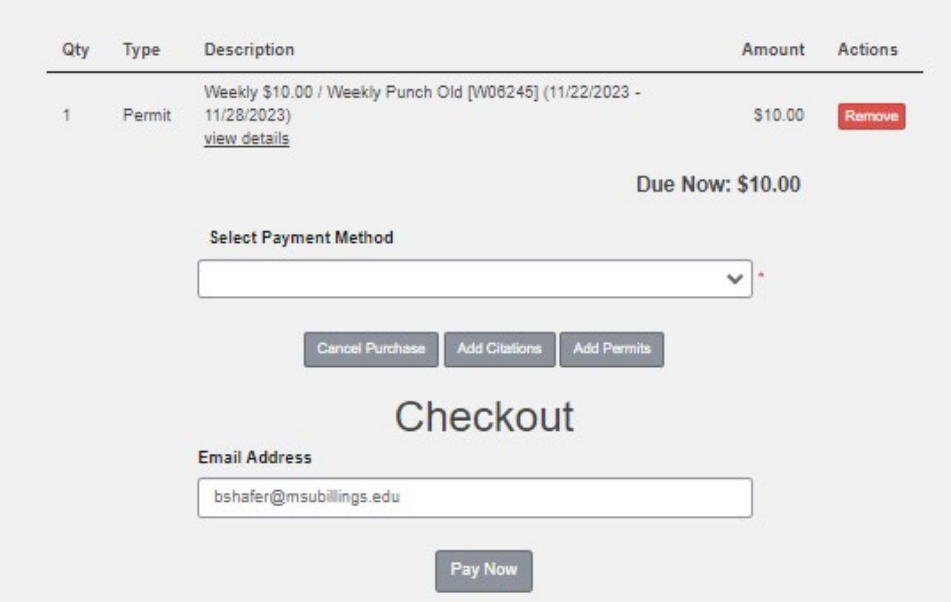

Review the details of your purchase

- Add additional permits or citations.
- Select Payment Method.
- Add an email for your receipt.
- Click Pay Now

# **MONTANA STATE UNIVERSITY**

### BOZEMAN | BILLINGS | NORTHERN | GREAT FALLS COLLEGE

| lake Payment                                                                                                    | Payment Information  | 2 Payment Method |
|----------------------------------------------------------------------------------------------------|----------------------|------------------|
| Enter Credit / Debit Payment Infor<br>Required fields are marked with an *                                                                                                    | mation               |                  |
| Card Number * VISA OISCOVER *                                                                                                    |                      |                  |
| mustarcana                                                                                                    |                      |                  |
| Account Holder Name *                                                                                                    |                      | Comp             |
|                                                                                                    |                      | • An             |
| Expiration Date *                                                                                                    |                      | All              |
| CVV2 Code *                                                                                                    |                      |                  |
| 0                                                                                                    |                      |                  |
|                                                                                                    |                      |                  |
|                                                                                                    |                      |                  |
| Billing Address                                                                                                    |                      |                  |
| Billing Address                                                                                                    |                      |                  |
| Billing Address<br>Country *                                                                                                    | ▼                    |                  |
| Billing Address Country * UNITED STATES Address *                                                                                                    | ~                    |                  |
| Billing Address Country * UNITED STATES Address *                                                                                                    | ∽                    |                  |
| Billing Address Country * UNITED STATES Address *                                                                                                    | ✓                    |                  |
| Billing Address Country * UNITED STATES Address * Country * City *                                                                                                    | ✓                    |                  |
| Billing Address Country * UNITED STATES Address * Country * City * City  | State *              | ▶                |
| Billing Address Country * UNITED STATES Address * Country * Country * Countr | ✓ State * Select One | ~                |
| Billing Address Country * UNITED STATES Address * Country * City * City  | State *              | ►                |

# Complete the required fields and select Continue

An emailed receipt will be sent.

# **Contact Information**

Admissions and Records

admissions@msubillings.edu

406-657-2158

Advising advising@msubillings.edu 406-657-2240

**Business Services** 

businessoffice@msubillings.edu 406-657-2140 Financial Aid <u>finaid@msubillings.edu</u> 406-657-2188

Parking <u>msubparking@msubillings.edu</u> 406-657-2147